# Packet Tracer. Отработка комплексных практических навыков

# Топология

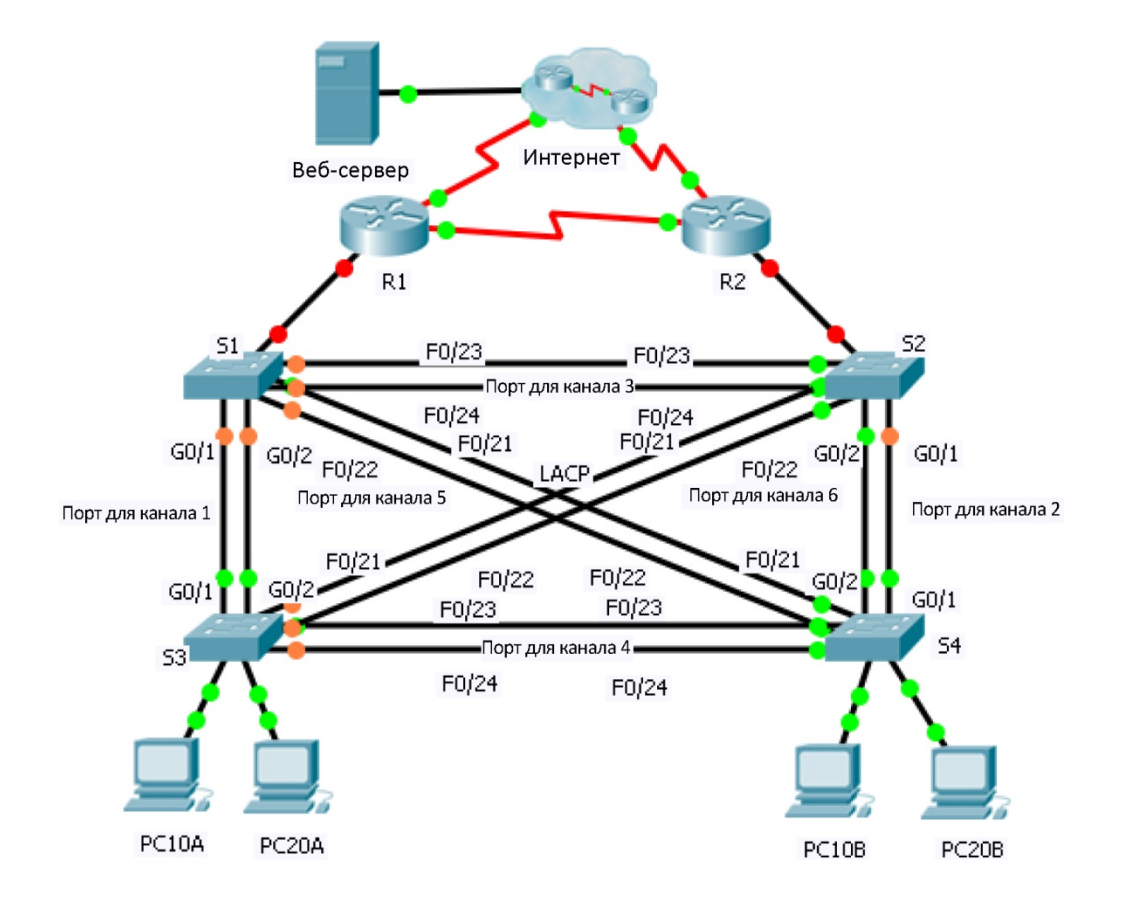

### Таблица адресации

| Устройство | Интерфейс | IP-адрес       | Маска подсети   | Шлюз по<br>умолчанию | Связь VLAN |
|------------|-----------|----------------|-----------------|----------------------|------------|
| R1         | G0/0.1    | 192.168.99.1   | 255.255.255.0   | N/A                  | VLAN 99    |
|            | G0/0.10   | 192.168.10.1   | 255.255.255.0   | N/A                  | VLAN 10    |
|            | G0/0.20   | 192.168.20.1   | 255.255.255.0   | N/A                  | VLAN 20    |
|            | S0/0/0    | 209.165.22.222 | 255.255.255.224 | N/A                  | N/A        |
|            | S0/0/1    | 192.168.1.1    | 255.255.255.0   | N/A                  | N/A        |
| R2         | G0/0.1    | 192.168.99.2   | 255.255.255.0   | N/A                  | VLAN 99    |
|            | G0/0.10   | 192.168.10.2   | 255.255.255.0   | N/A                  | VLAN 10    |
|            | G0/0.20   | 192.168.20.2   | 255.255.255.0   | N/A                  | VLAN 20    |
|            | S0/0/0    | 192.168.1.2    | 255.255.255.0   | N/A                  | N/A        |
|            | S0/0/1    | 209.165.22.190 | 255.255.255.224 | N/A                  | N/A        |
| ISP        | S0/0/0    | 209.165.22.193 | 255.255.255.224 | N/A                  | N/A        |
|            | S0/0/1    | 209.165.22.161 | 255.255.255.224 | N/A                  | N/A        |
| Web        | NIC       | 64.104.13.130  | 255.255.255.252 | 64.104.13.129        | N/A        |
| PC10A      | NIC       | 192.168.10.101 | 255.255.255.0   | 192.168.10.1         | VLAN 10    |
| PC10B      | NIC       | 192.168.10.102 | 255.255.255.0   | 192.168.10.1         | VLAN 10    |
| PC20A      | NIC       | 192.168.20.101 | 255.255.255.0   | 192.168.20.1         | VLAN 20    |
| PC20B      | NIC       | 192.168.20.102 | 255.255.255.0   | 192.168.20.1         | VLAN 20    |

## Сценарий

В этом задании два маршрутизатора настроены на обмен данными. Вы отвечаете за настройку подынтерфейсов для взаимодействия с коммутаторами. Вам предстоит настроить сети VLAN, транковую связь и EtherChannel с протоколом PVST. Все интернет-устройства настроены заранее.

## Требования

Вам нужно настроить маршрутизаторы R1 и R2 и коммутаторы S1, S2, S3 и S4.

Примечание. Packet Tracer не позволяет назначать меньше одного балла за пункт. Поскольку в этом упражнении проверяется 154 элемента, не всем конфигурациям присвоен балл. Нажмите Check Results (Проверить результаты) > Assessment Items (Элементы оценки), чтобы убедиться, что вы правильно настроили все 154 элемента.

#### Маршрутизация между сетями VLAN

На маршрутизаторах **R1** и **R2** включите и настройте подынтерфейсы в соответствии со следующими требованиями:

- Настройте соответствующую инкапсуляцию dot1Q.
- Настройте VLAN 99 в качестве сети native VLAN.
- Настройте IP-адрес подынтерфейса согласно таблице адресации.

#### Маршрутизация

Настройте OSPFv2 в соответствии со следующими требованиями:

- Идентификатор процесса пользователя 1.
- Объявите сеть для каждого подынтерфейса.
- Отключите обновления OSPF для каждого подынтерфейса.

#### Сети VLAN

- Для всех коммутаторов создайте сети VLAN 10, 20 и 99.
- Настройте следующие статические порты для коммутаторов S1 и S2:
  - Порты F0/1 F0/9 в качестве портов доступа в сети VLAN 10.
  - Порты от F0/10 до F0/19 в качестве портов доступа в сети VLAN 20.
  - Порты от F0/20 до F0/24 и от G0/1 до 0/2 в качестве транка native для VLAN 99.
- Настройте следующие статические порты для коммутаторов S3 и S4:
  - Порты F0/1 F0/9 в качестве портов доступа в сети VLAN 10.
  - Порты F0/10 F0/20 в качестве портов доступа в сети VLAN 20.
  - Порты от F0/21 до F0/24 и от G0/1 до 0/2 в качестве транка native для VLAN 99.

#### Каналы EtherChannel

- Все каналы EtherChannel настраиваются с протоколом LACP.
- Все каналы EtherChannel статически настроены в качестве транка native для сети VLAN 99.
- Используйте следующую таблицу для настройки соответствующих портов коммутатора для формирования каналов Etherchannel:

| Интерфейс Port Channel | Устройство: порты | Устройство: порты |
|------------------------|-------------------|-------------------|
| 1                      | S1: G0/1 – 2      | S3: G0/1 – 2      |
| 2                      | S2: G0/1 – 2      | S4: G0/1 – 2      |
| 3                      | S1: F0/23 – 24    | S2: F0/23 – 24    |
| 4                      | S3: F0/23 – 24    | S4: F0/23 – 24    |
| 5                      | S1: F0/21 – 22    | S4: F0/21 – 22    |
| 6                      | S2: F0/21 – 22    | S3: F0/21 - 22    |

#### STP

- На всех коммутаторах настройте режим Rapid PVST+.
- Настройте приоритеты STP в соответствии с таблицей ниже.

| Устройство | Приоритет VLAN 10 | Приоритет VLAN 20 |
|------------|-------------------|-------------------|
| S1         | 4096              | 8192              |
| S2         | 8192              | 4096              |
| S3         | 32768             | 32768             |
| S4         | 32768             | 32768             |

### Соединение

• Все компьютеры должны успешно отправлять эхо-запросы на узел Web и на другие ПК.